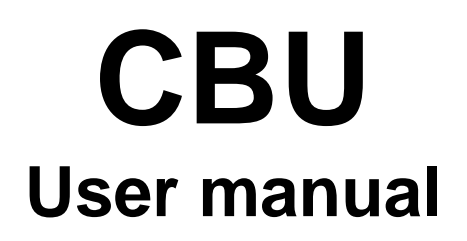

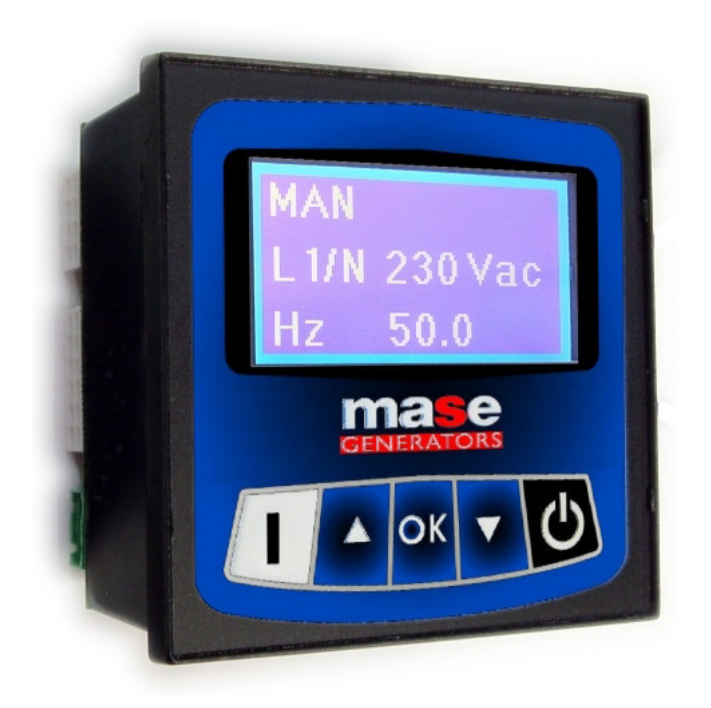

# For generating group 3000 / 3600 rpm

rev.0 A.A. 20/07/2014 cod. 43274

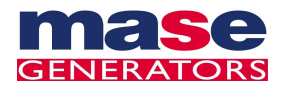

# INDICE

## **Section 1 – Electrical connection**

# Section 2 – Descrizione apparecchiatura

| 2-1 Operating modes       | 4 |
|---------------------------|---|
| 2- 2 Features             | 4 |
| 2- 3 Display page         | 5 |
| 2- 3.1 Stand-by page      | 5 |
| 2- 3.2 Battery page       | 6 |
| 2- 3.3 Working hours page | 6 |
| 2- 3.4 Date hour page     | 6 |

## Section 3 – User menu

| 3- 1 Access to user setup7         |    |  |
|------------------------------------|----|--|
| 3- 2 User Setup                    | 8  |  |
| 3- 2.1 Language and contrast setup | 9  |  |
| 3- 2.2 Calendar setup              | 9  |  |
| 3- 2.3 Events list                 |    |  |
| 3- 2.4 Alarm chart                 | 11 |  |

# Section 4 – Quick reference

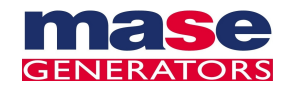

# Section 1 **Electrical connection**

## 1-1 General chart

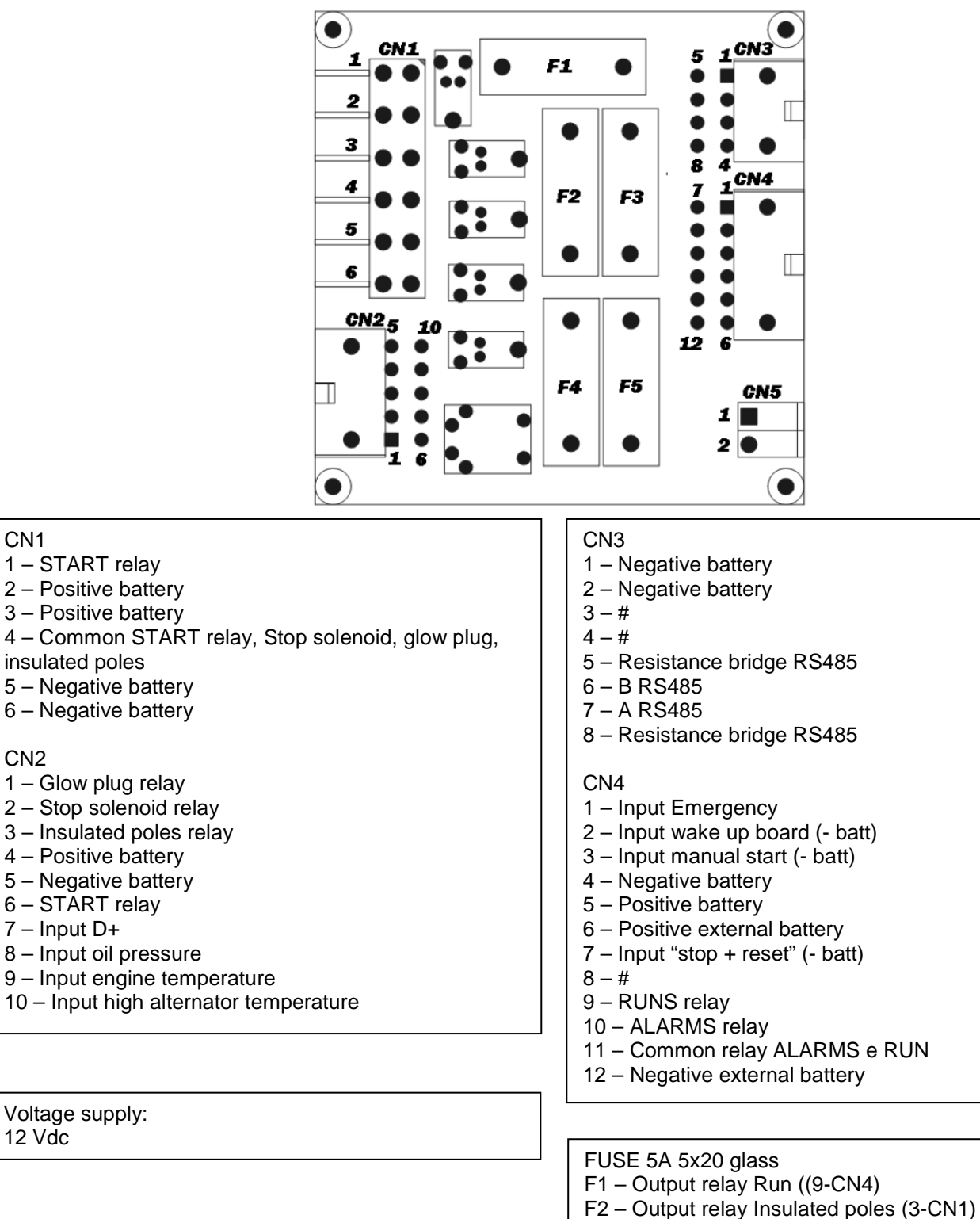

- F3 Output relay Common alarms (10-CN4)
- F4 Output relay Glow plugs (1-CN2)
- F5 Output Stop solenoid (2-CN2)

Coin cell Battery 3Vdc type BR 1225

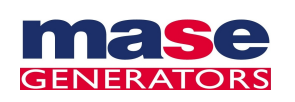

# Section 2 Description

## 2-1 Operating modes

### Starting and stopping

Press the On/off pushbutton. Display turns on and indicates that the controller is operating. Controller starts every time in manual mode.

Keep pressed On/Off button to stop.

If buttons are not pressed during 2 minutes when engine is stopped, the controller will turn off itself automatically.

### THERE IS BACKUP BATTERY THAT MANTAIN HOUR AND DATE MEMORY.

NOTE: Battery is not covered by warranty

#### Manual procedure:

2-2

- Starting is possible in one of the following way:

1. Press and keep pressed the START button, the glow-plug preheating starts, and then the engine starts-up, as long as they key is pressed or until the generator is detected as running.

2. Press the remote START (if equipped with remote control), that controls the starter in the same mode as the start button on board module.

- Turning off is possible in one of the following way:

1. Press the STOP button.

2. Press STOP on the remote panel (if equipped with remote control).

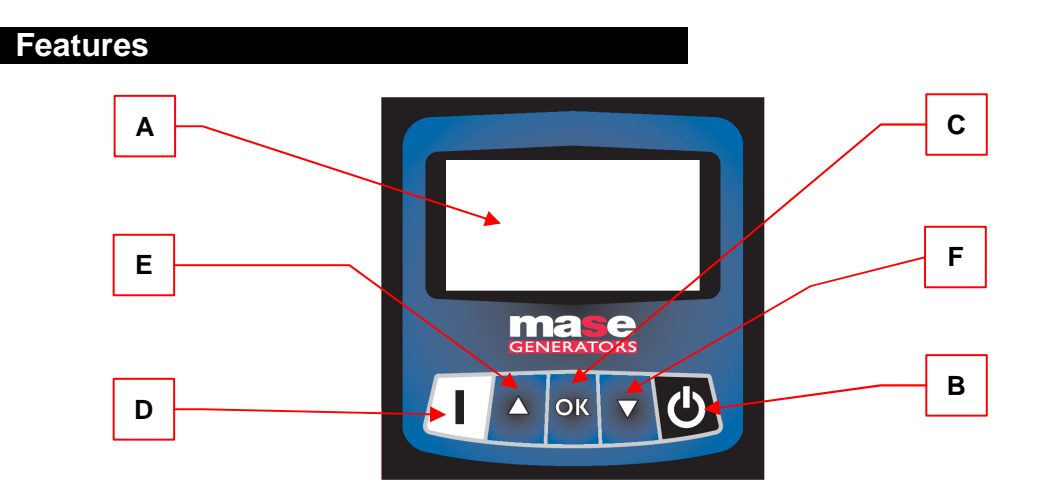

| POS. | POS. NAME DESCRIPTION                                                                                                    |                                                                                                    |
|------|----------------------------------------------------------------------------------------------------|----------------------------------------------------------------------------------------------------|
| Α    | Display                                                                                                    | Backlit, show all functions, values, and alarms from generator                                                                                                    |
| В    | ON-OFF/STOP                                                                                                    | Pushbutton for turn on/turn off the module. If module is on, pressing this button will turn off the generator (if generator is running). If keep pressed, module will be turned off. |
| С    | C OK Pushbutton for selection of parameters inside menu.<br>In display page, will reset possible alarms.<br>In main page, pressing for 2 seconds will change the operatir |                                                                                                    |
| D    | D START Pushbutton for manual starting of generator.                                                                                                    |                                                                                                    |
| E    | Arrow up                                                                                                    | Scroll up the menu pages and increase the parameters value.                                                                                                    |
| F    | Arrow down                                                                                                    | Scroll down the menu pages and decrease the parameters value.                                                                                                    |

To enter the programming user menu, press at the same time both arrows buttons. Digit password "0000" to access to user paramenters.

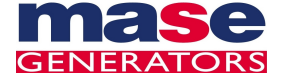

## 2-3 Display page

## 2-3.1 Stand-by page

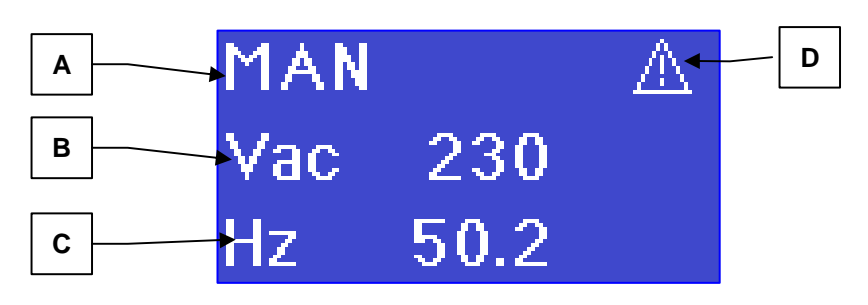

| POS. | NAME               | DESCRIPTION                                                                                                    |
|------|--------------------|----------------------------------------------------------------------------------------------------|
| А    | Starting procedure | Displays the functioning mode. MAN = manual.                                                                                                    |
| В    | Voltage L1/N       | Displays the voltage between phase and neutral. Min value: 15Vac ( $\pm$ 2%)                                                                                                    |
| С    | Frequency          | Displays frequency value (Hz).                                                                                                    |
| D    | Alarm icon         | A Pop-up page with alarm icon will be opened when an alarm occours.<br>Pressing button "arrow up" or "arrow down" to close pop-up page, but this<br>did not delete the alarm. Icon alarm still showed on display and remind<br>you that an alarm is actually present.<br>Stating is not allowed until alarm will be reset. |

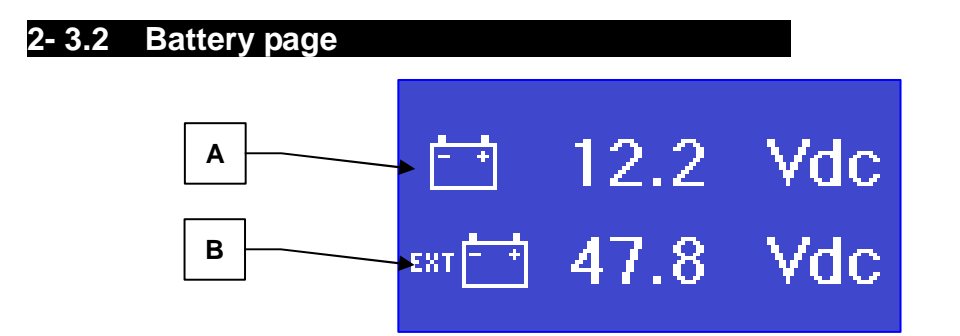

| POS. | NAME                             | DESCRIPTION                                                                       |
|------|----------------------------------|-----------------------------------------------------------------------------------|
| Α    | Voltage on onboard battery       | Displays the voltage on the battery fitted on the generator.                      |
| В    | Voltage on external battery pack | Displays the voltage on the remote battery pack, if connected to pin 6-12 on CN4. |

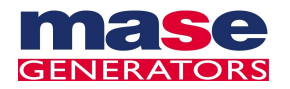

## 2-3.3 Working hours page

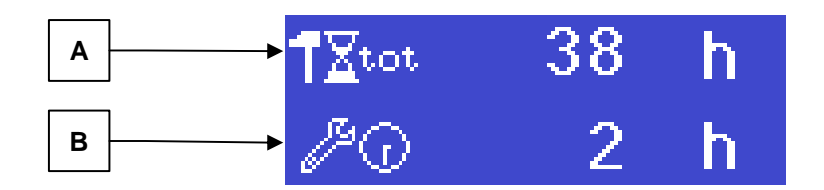

| POS.                         | NAME                | DESCRIPTION                                                                                                    |
|------------------------------|---------------------|----------------------------------------------------------------------------------------------------|
| А                            | Total working hours | Shows the total amounts of generator working hours                                                             |
| B Remaining hours to service |                     | Displays the remining hours to next service.<br>(After the first 50 working hours. Does not shows any alarms). |

2-3.4 Date-hour page

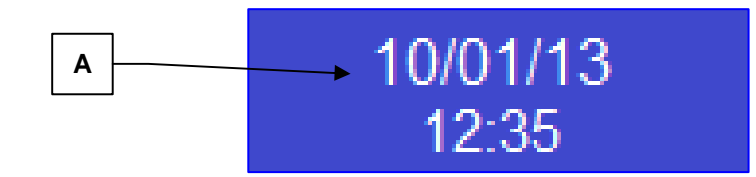

| POS. | NAME        | DESCRIPTION                                                                                                    |
|------|-------------|----------------------------------------------------------------------------------------------------|
| А    | Date e hour | Displays actual date and hour. Inside module there is a backup coin battery that supply date and hour memory.<br>Battery 3Vdc type IEC 1225 |

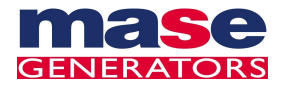

# Section 3 User menu

## 3-1 Access to user setup

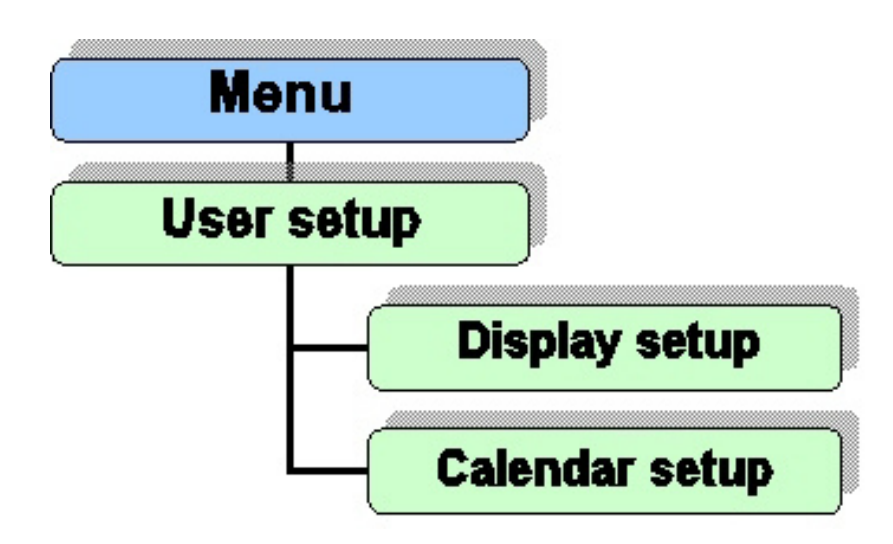

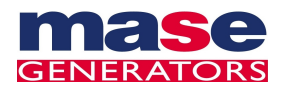

## 3-2 User setup

Inside user setup is possible to change display contrast, language, calendar, date, and history of alarms:

#### -U user page (main setup)

- -U1 display set up (subdirectory)
- -U2 calendar set up (subdirectory)
- -U3 alarms history (subdirectory)

#### Warning! do not change paramenters of icons that are not indicated on this manual

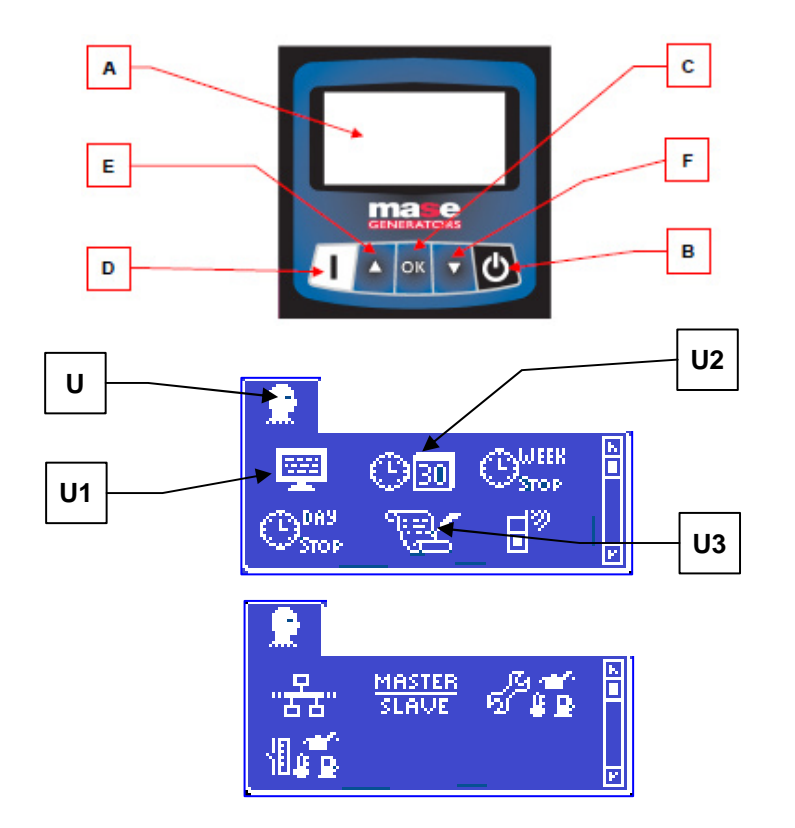

Access to user menu from main page when turn on:

- Press in the same time and then release arrow pushbuttons (E+F).
- display will show 0000, press and release OK pushbutton (C), user page will open with highlighted icon (U).
- Press and release **OK** pushbutton for entering inside user page and have access to other subdirectories.
- Use arrow pushbuttons (E or F) to select the icon U1 / U2 / U3, press OK pushbutton to have access to other subdirectories.

#### Exit from user menu

- Exit from subdirectories, pressing the On-Off/Stop (B) pushbutton.
- Enter to user page pressing again On-Off/Stop (B) pushbutton, the icon (U) will be highlighted.
- Press and release at the same time the arrow pushbuttons (E+F).

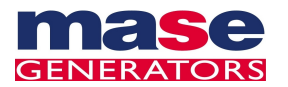

## 3-2.1 Language and contrast setup

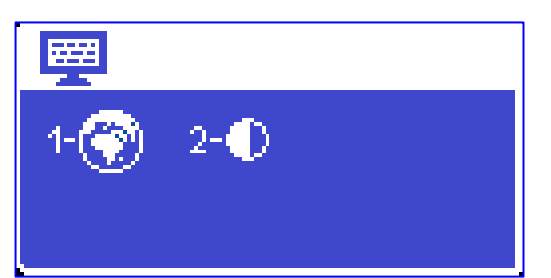

| POS. | NAME     | DESCRIPTION                                                                                 | RANGE<br>VALUES                         | DEFAULT<br>VALUES |
|------|----------|---------------------------------------------------------------------------------------------|-----------------------------------------|-------------------|
| 1    | LANGUAGE | Select the language of the module. Available language:<br>English, Italian, Russian, French | Italian<br>English<br>Russian<br>French | English           |
| 2    | CONTRAST | Set the contrast of the display. Then will automatically managed by controller.             | 10-40                                   | 21                |

#### Set up language and contrast

- Select the icon through arrow pushbuttons (E or F), press and release OK pushbutton.
- Language: Select through arrow pushbuttons the preferred icon language. Press and release the OK . pushbutton to confirm and exit from subdirectory. For exit without saving press and release On-Off/Stop pushbutton (B).
- Contrast: Select through arrow pushbuttons the preferred contrast. Press and release the OK pushbutton to confirm and exit from subdirectory. For exit without saving press and release On-Off/Stop pushbutton (B).
- For exit from sub directory, press and release On-Off/Stop (B) pushbutton more times, until user page icon • (U) is highlighted. Press and release at the same time the arrow pushbuttons (E+F) for exiting from menu.

| 3- 2 | 2.2 Ca | lendar se | tup<br>Date<br>2- Hour |                      |                |
|------|--------|-----------|------------------------|----------------------|----------------|
|      | POS.   | NAME      | DESCRIPTION            | RANGE VALUES         | DEFAULT VALUES |
|      | 1      | DATE      | Set the date           | [day]-[month]-[year] | 01/01/11       |

#### Calendar set up

HOUR

2

Set the time

- Select icon with arrow pushbuttons (E or F), press and release the **OK** pushbutton. •
- Date: Set the date using arrow pushbuttons. Press and release START pushbutton (D) for browsing the menu. Press and release the OK pushbutton to confirm and exit from sub directory. For exit without saving press and release On-Off/Stop pushbutton (B).

[hour]:[minutes]

00:00

- Hour: Set the date using arrow pushbuttons. Press and release START pushbutton (D) for browsing • the menu. Press and release the OK pushbutton to confirm and exit from sub directory. For exit without saving press and release On-Off/Stop pushbutton (B).
- For exit from sub directory, press and release On-Off/Stop (B) pushbutton more times, until user page icon • (U) is highlighted. Press and release at the same time the arrow pushbuttons (E+F) for exiting from menu.

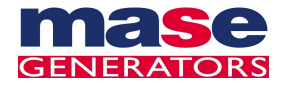

## 9

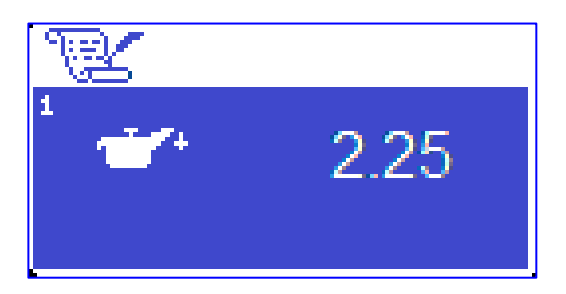

The events list records the alarm and the working time that it occurred, until 10 events maximun.

- Select icon through arrow pushbuttons (E or F), press and release **OK** pushbutton.
- Use **arrow pushbuttons** (E+F) for browsing through events.
- For exit from sub directory, press and release On-Off/Stop (B) pushbutton more times, until user page icon (U) is highlighted. Press and release at the same time the **arrow pushbuttons** (E+F) for exiting from menu.

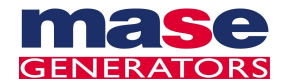

| Alarm<br>code | Simbol           | Alarm name                      | Description                                                                                                    |
|---------------|------------------|---------------------------------|----------------------------------------------------------------------------------------------------|
| 0             | N<br>R           | Emergency stop                  | Means that the emergency pushbutton is pressed.                                                                     |
| 3             | 2]<br>5769       | Missing engine stop             | Means that, after engine is stopped, the electronic board detects active parameters as the engine is still running. |
| 4             | <b>.</b><br>۱    | Mechanical failure              | If generator is running, means that all detected parameters are simultaneously missing.                             |
| 11            | <u>الج</u>       | High engine digital temperature | Means that the digital sensor detects high temperature                                                              |
| 14            | <u>ज</u> ्       | Digital low oil pressure        | Means that the digital sensor detects low oil pressure                                                              |
| 15            | a<br>Maria       | Digital oil gauge failure       | Means that there is not wiring connection to digital gauge for oil pressure, with engine turned off.                |
| 16            | €                | High level battery              | Means that the battery voltage is too high.                                                                         |
| 17            | ₽<br>₽           | Low level battery               | Means that the battery voltage is too low.                                                                          |
| 20            | 는<br>신문<br>영     | Generator: low frequency        | Means that the generator frequency is too low.                                                                      |
| 21            | 수비는<br>신문전<br>영명 | Generator: high frequency       | Means that the generator frequency is too high.                                                                     |
| 22            |                  | Generator: low voltage          | Means that the generator voltage is lower than the set alarm threshold.                                             |
| 23            |                  | Generator: high voltage         | Means that the generator voltage is higher than the set alarm threshold.                                            |
| 24            | 21 () <b>k</b>   | Alternator high temperature     | Means that the high engine temperature contact is open.                                                             |

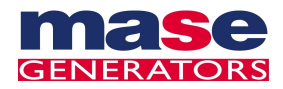

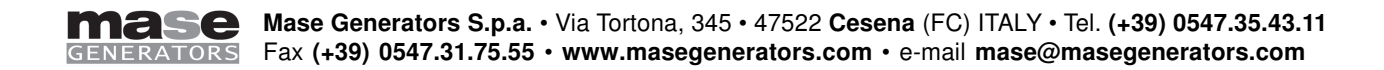